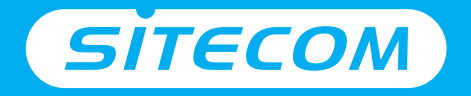

## Installation guide PC or Mac

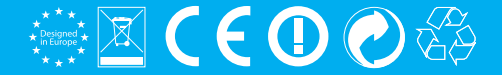

## Wi-Fi range extender N600

- **UK** Full manual available in English
- NL Volledige handleiding beschikbaar in het engels
- IT Il manuale utente completo è disponibile in lingua inglese
- **DE** Vollständiges Handbuch in englischer Sprache verfügbar
- **ES** Manual completo disponible en inglés
- **PT** Manual completo disponível em inglês
- **FR** Manuel complet disponible en anglais
- **RU** Подробное руководство доступно на английском языке

#### www.sitecom.com/helpdesk

#### Have the **network login details** ready

Wi-Fi Range Extender N600 | WLX-5000 v1 001

Network login details. Keep this safe!

Type the following IP address in your web browser: http://sitecom.ext

UK The Extender's wireless network name (SSID) changes to your existing Wi-Fi network name, with EXT at the end of the name

ES El nombre de la red inalámbeica del amplificador de señal (SSID) cambia a su nombre de red Wi-Fi actual, con el sulljo\_EXT al final del nombre. PT O nome da rede sem fino do Ampliador(SSID) muda para o nome da rede Wi-Fi existente, com \_EXT no fin do nome. RU Hun foregrospacegoni cem parauguagemento (SSID) anasoner nas quagementose censero sun Wi-Fi e. EXTua sequense.

SITECOM

FR Le nom de réseau sans fil (SSID) de l'Extender reprend le nom de votre réseau Wi-Fi existant, complété du suffixe\_EKT. DE Der WLAN-Name (SSID)des Extenders wird auf den Namen des bestehenden WLANs gelindert, und es wird\_EKT angehängt NL De nam win het drasklinge netzeke (SSID) au de Extender wardert in is bestander Wi-notwerksame m.

IT II nome della rete dell'Extender (SSID) prenderà il nome della tua rete wireless con il suffisso. EXT

**Range Extender configuration** 

Network name: sitecomXXXXXX

heeft de aanduiding. EXT aan het einde van de naam

Wirelessly connect to this Range Extender

Password: admin

Serial No.:

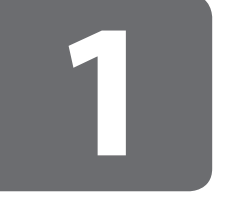

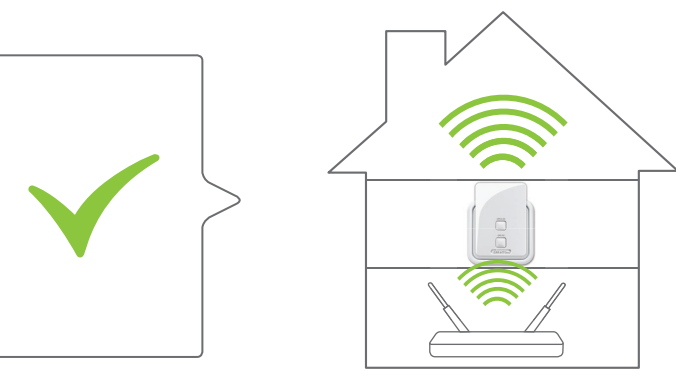

(Modem) Router

#### Positioning range extender

- NL Plaatsing van de Range Extender
- IT Posizionamento del Range Extender
- DE Range Extender aufstellen
- ES Posicionamiento del extensor de rango
- PT Posicionar o Range Extender
- FR Positionnement du Range Extender
- RU Расположение расширителя беспроводного диапазона

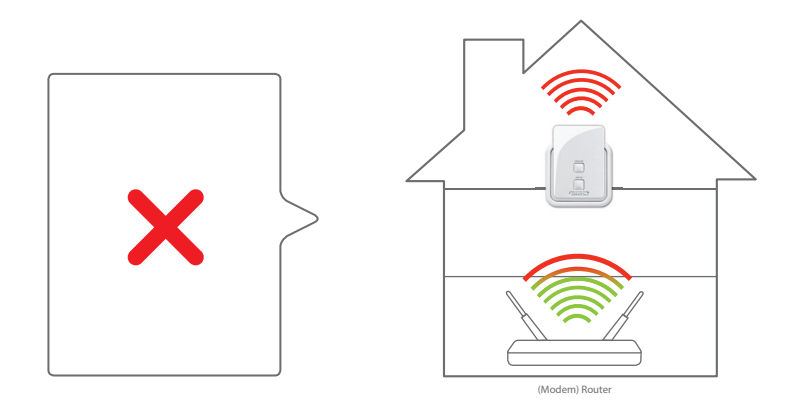

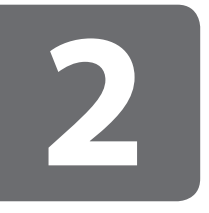

## Range extender configuration

- NL Configuratie van de Range Extender
- IT Configurazione del Range Extender
- **DE** Konfiguration des Range Extenders
- ES Configuración del extensor de rango
- PT Configuração do Range Extender
- FR Configuration du Range Extender
- RU Конфигурация расширителя беспроводного диапазона

# **Choose** one of the two options:

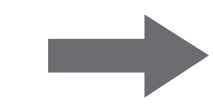

- NL Kies één van de twee opties:
- IT Scegli una delle due opzioni sequenti:
- DE Wählen Sie eine der beiden Optionen:
- ES Escoja una de las dos opciones:
- PT Escolha uma das duas opções:
- **FR** Choisissez une des 2 options:
- **RU** Выберите один из двух вариантов:

## **Option 1:**

#### Range Extender configuration via push button

In combination with a (Modem) Router with OPS/WPS

- NL Optie 1: Range Extender configuratie met een druk op de knop In combinatie met een (Modem) Router met OPS/WPS
- IT Opzione 1: Configurazione del Range Extender via push button In combinazione con un (Modem) Router con OPS/WPS.
- DE Option 1: Range Extender per Knopfdruck konfigurieren In Verbindung mit einem (Modem) Router mit OPS/WPS
- ES Opción 1: Configuración del Repetidor de Señal pulsando el botón En combinación con un (Modem)Router con OPS/WPS
- PT Opção 1: Configuração do Amplificador de Sinal através de botão de pressão Em combinação com um Router (Modem) com OPS / WPS
- FR Option 1: configuration commutateur par bouton en combinaison avec un (modem) routeur équipé du ops / wps.
- RU 1 Настройка Расширителя диапазона нажатием кнопки сочетании с функцией OPS/WPS (модема) роутера

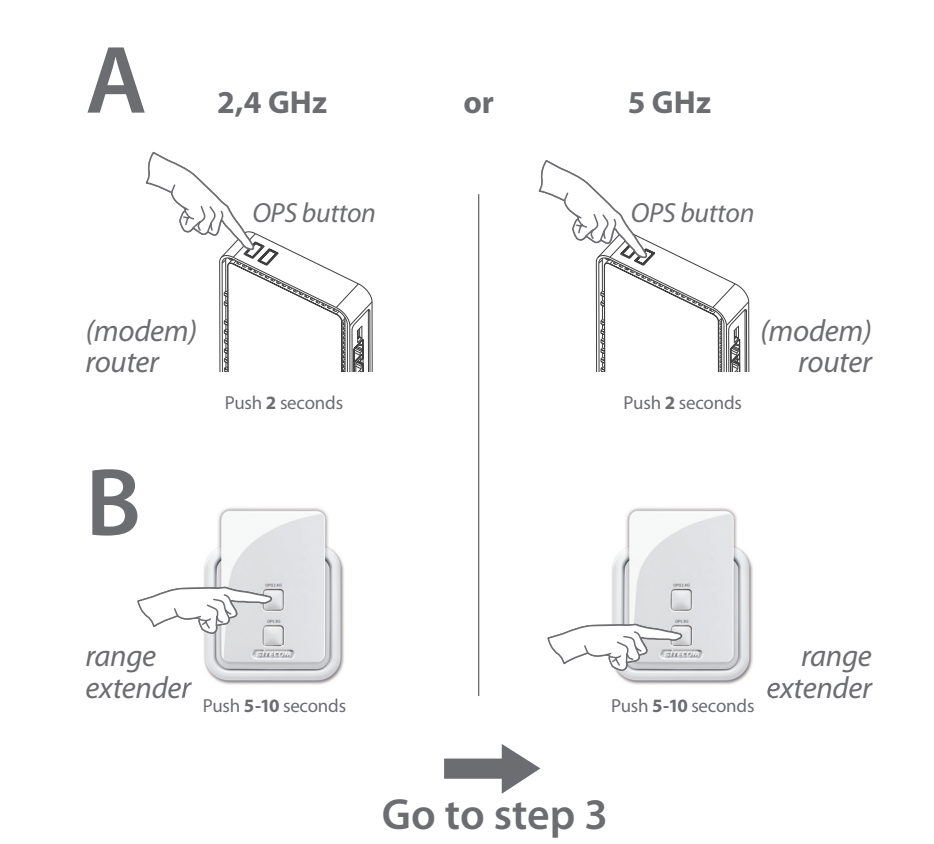

## **Option 2:**

# Range Extender configuration via wizard

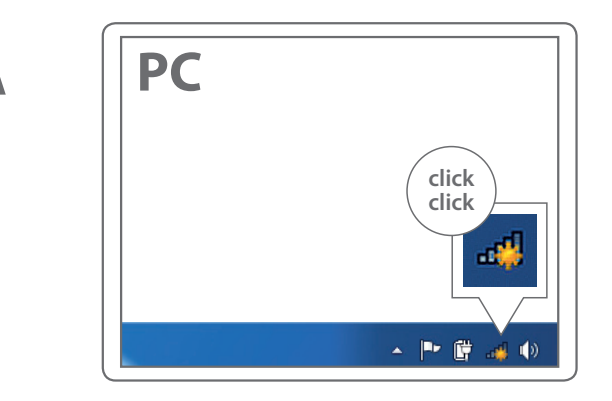

- NL Optie 2: Range Extender configuratie via wizard
- IT Opzione 2: Configurazione del Range Extender via wizard.
- DE Option 2: Range Extender mit Hilfe des Wizards konfigurieren
- ES Opción 2: Configuración del Repetidor de Señal con el asistente
- PT Opção 2: Configuração do Amplificador de Sinal via assistente/ operador
- FR Option 2: configuration commutateur par set-up wizard
- RU 2 Настройка Расширителя диапазона через мастера настройки

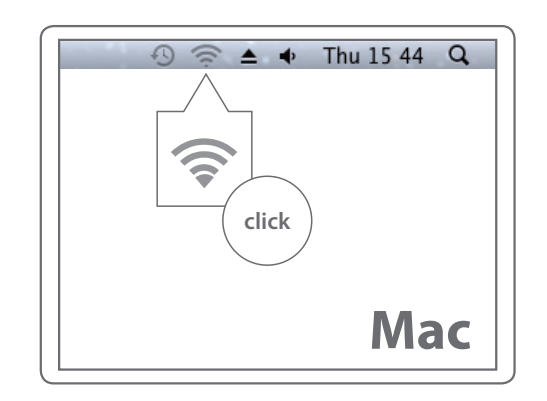

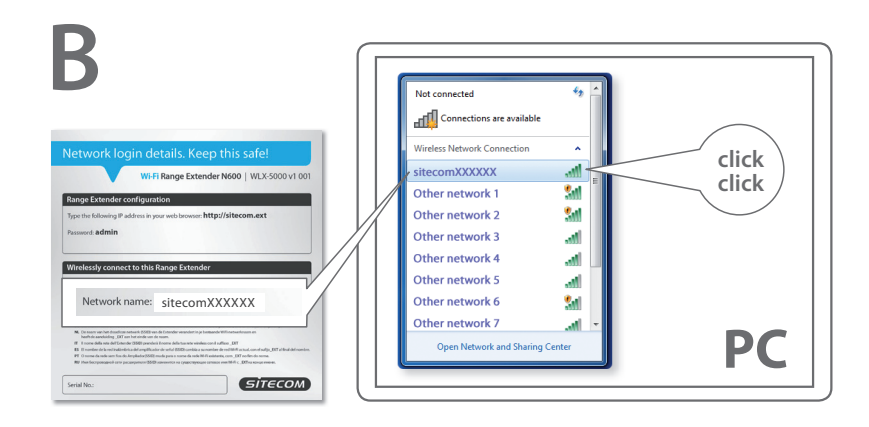

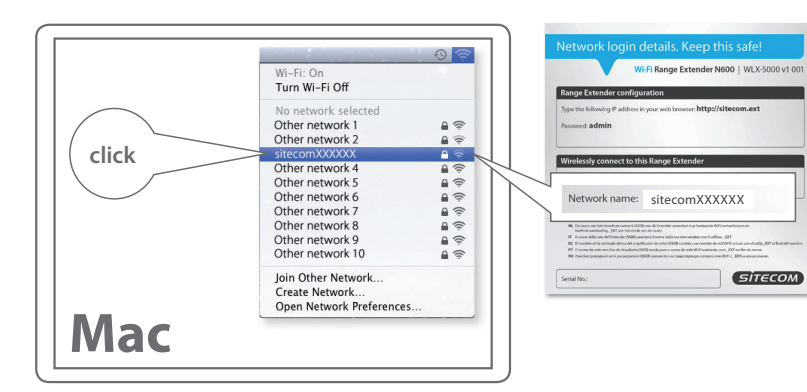

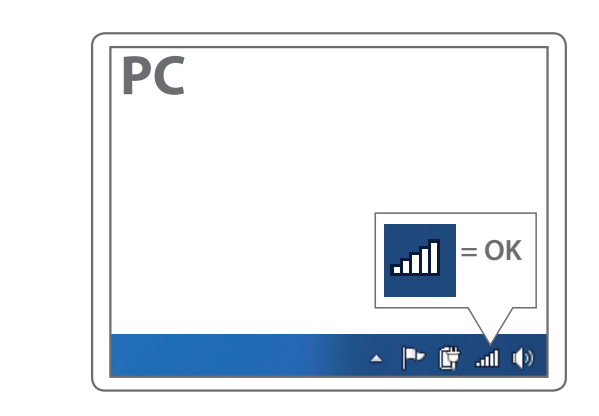

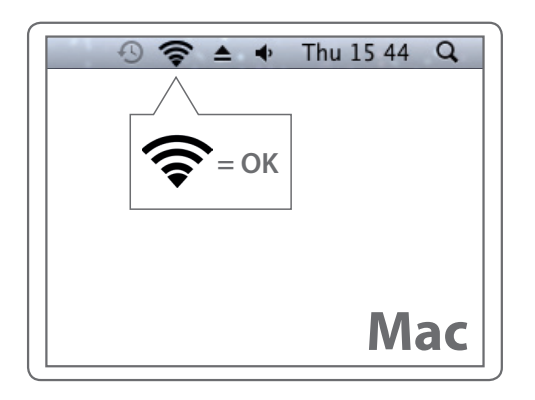

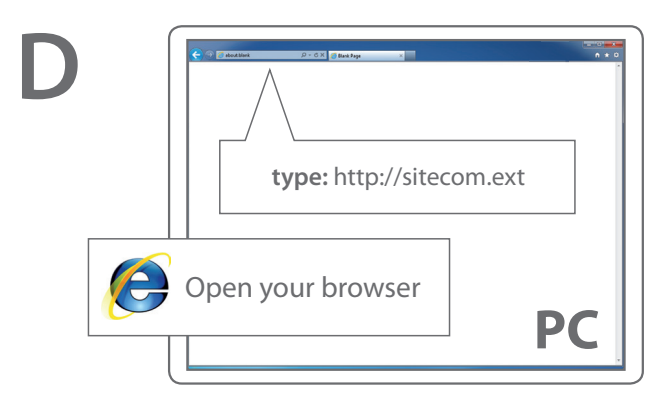

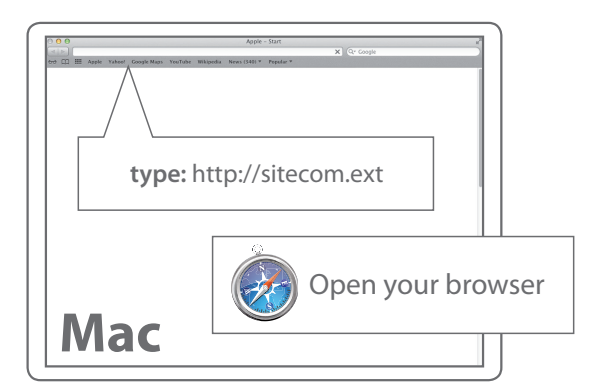

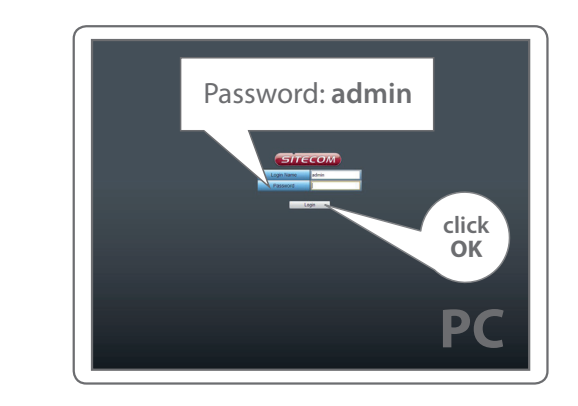

E

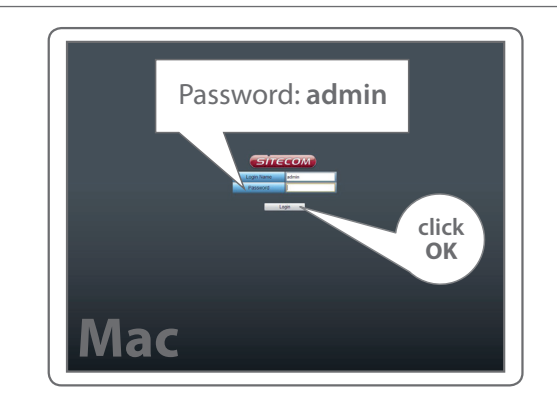

Α

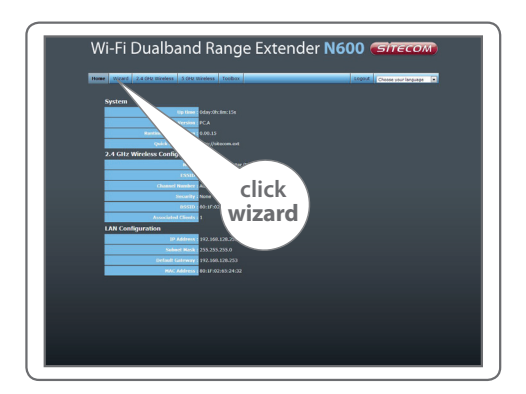

B

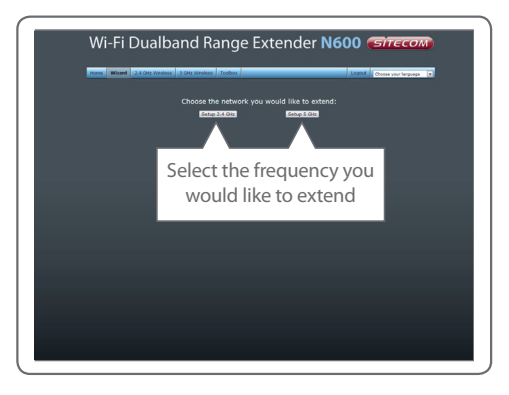

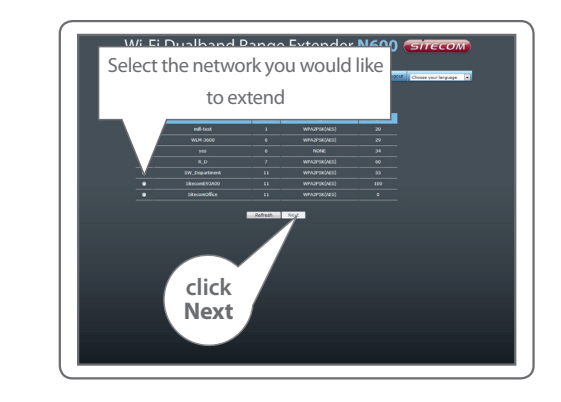

C

D

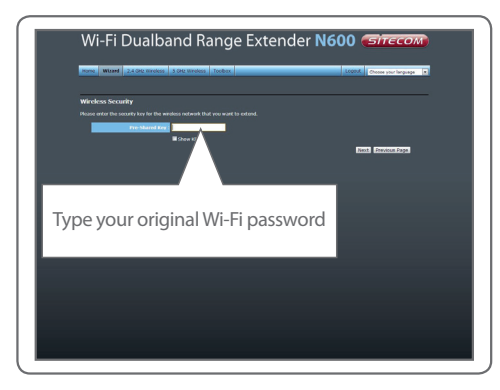

|   | Horse Wizard 2.4 Gitz Wireless 5 Gitz Wireless Toobox | Choose your language |
|---|-------------------------------------------------------|----------------------|
|   | Save settings successfully!                           |                      |
| ļ |                                                       |                      |
|   | Apply                                                 |                      |
|   | - PP-9                                                |                      |

#### E

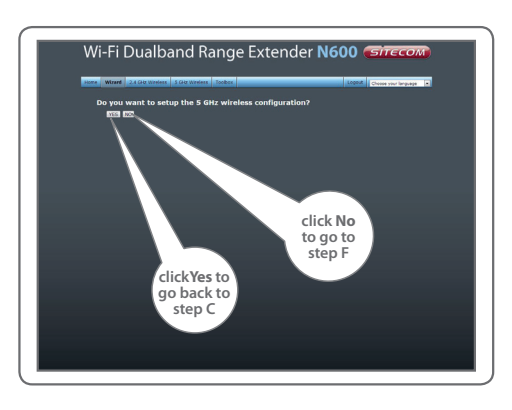

G

\_

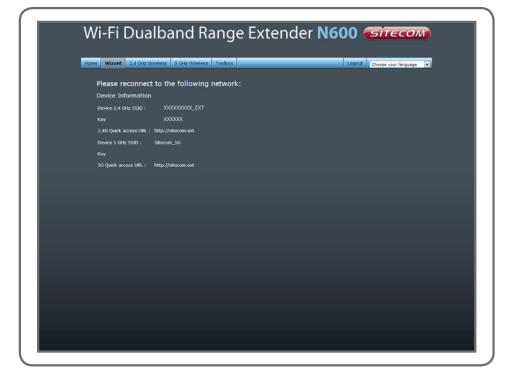

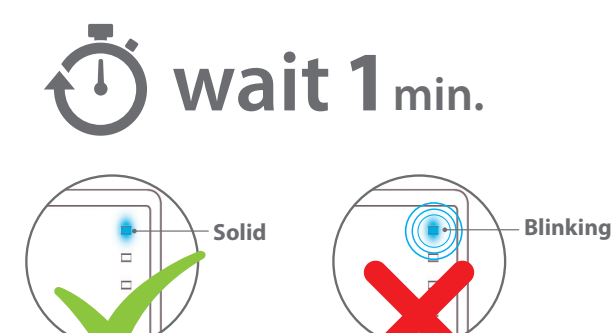

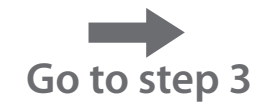

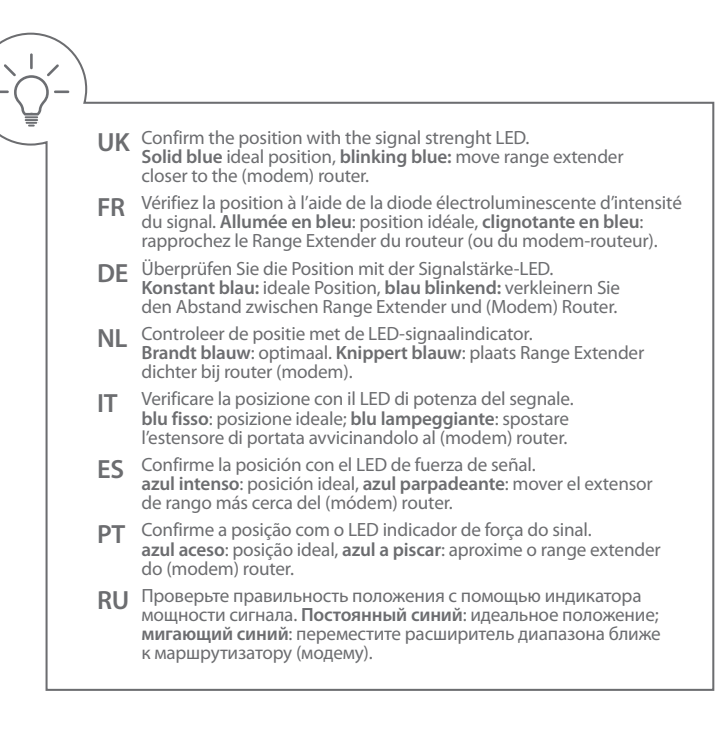

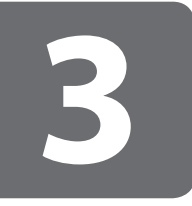

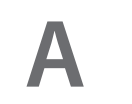

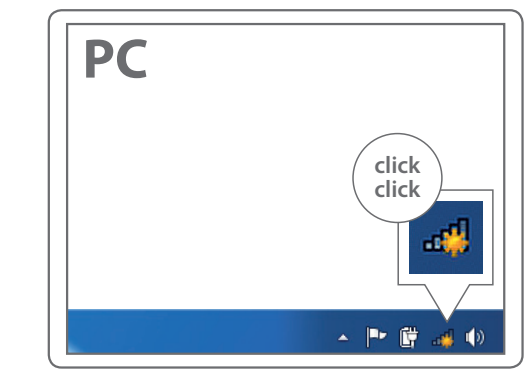

#### **Connect to your PC / Mac**

- NL Aansluiten op je PC / Mac
- IT Connetti al PC / Mac
- **DE** Verbindung zum PC / Mac
- ES Conéctese a su PC / Mac
- PT Ligue ao seu PC / Mac
- FR Peut être connecté à votre ordinateur PC / Mac
- RU Подключитесь к PC / Mac

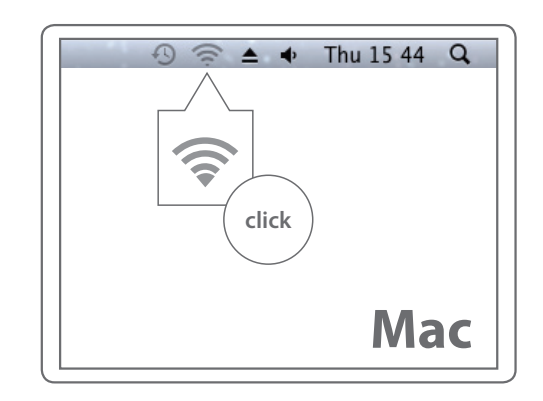

B

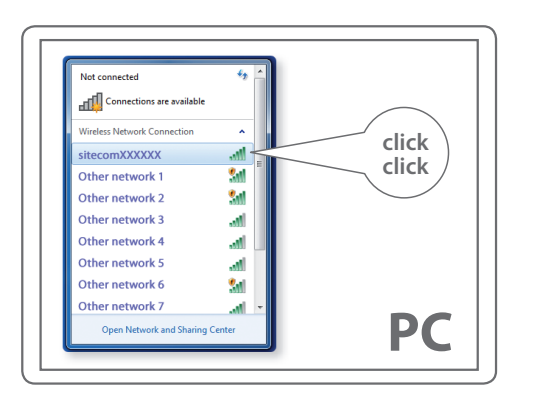

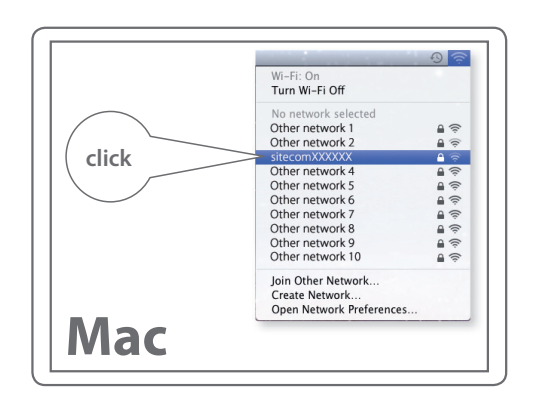

### -

- UK The Extender's wireless network name (SSID) changes to your existing Wi-Fi network name, with \_EXT at the end of the name.
- **FR** Le nom de réseau sans fil **(SSID)** de l'Extender reprend le nom de votre réseau Wi-Fi existant, complété du suffixe **\_EXT**.
- DE Der WLAN-Name (SSID) des Extenders wird auf den Namen des bestehenden WLANs geändert, und es wird \_EXT angehängt.
- NL De naam van het draadloze netwerk (SSID) van de Extender verandert in je bestaande WiFi-netwerknaam en heeft de aanduiding \_EXT aan het einde van de naam.
- IT Il nome della rete dell'Extender (SSID) prenderà il nome della tua rete wireless con il suffisso **\_EXT**.
- **ES** El nombre de la red inalámbrica del amplificador de señal **(SSID)** cambia a su nombre de red Wi-Fi actual, con el sufijo **\_EXT** al final del nombre.
- PT O nome da rede sem fios do Ampliador (SSID) muda para o nome da rede Wi-Fi existente, com \_EXT no fim do nome.
- RU Имя беспроводной сети расширителя (SSID) изменится на существующее сетевое имя Wi-Fi с \_EXT на конце имени.

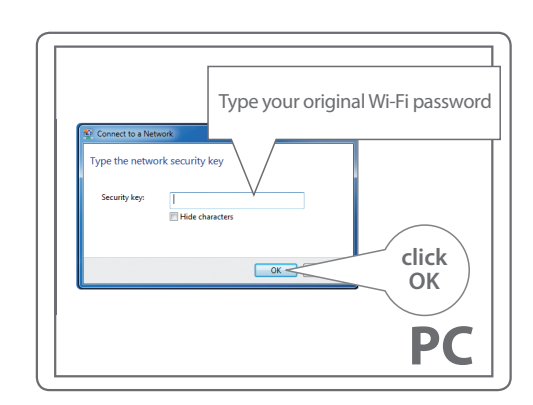

C

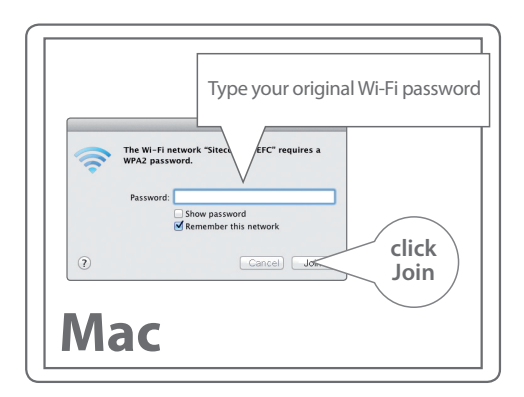

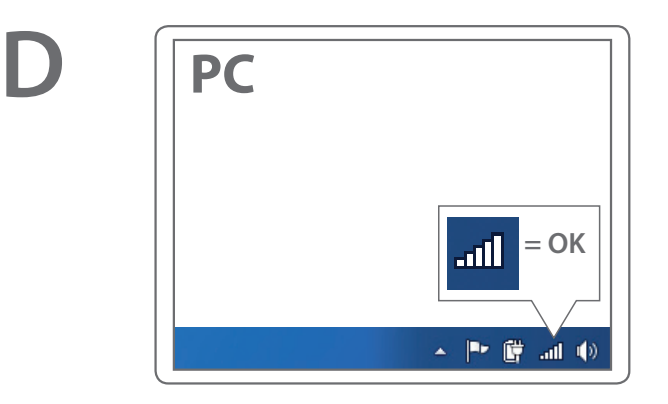

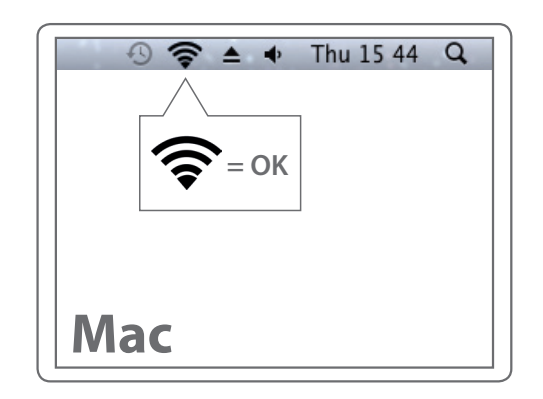

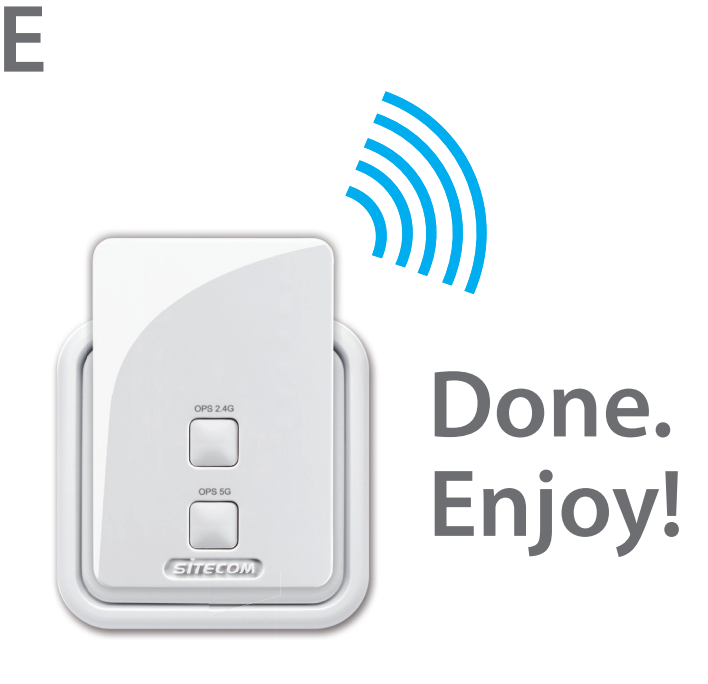

Trouble? www.sitecom.com/helpdesk

### Indication of the LEDs

- NL Indicatie van de LED's
- IT Indicatori LED
- DE LED-Anzeigen
- ES Indicación de los LED

- PT Indicação dos LEDs
- **FR** Signification des diodes
- **RU** Индикация на светодиодах

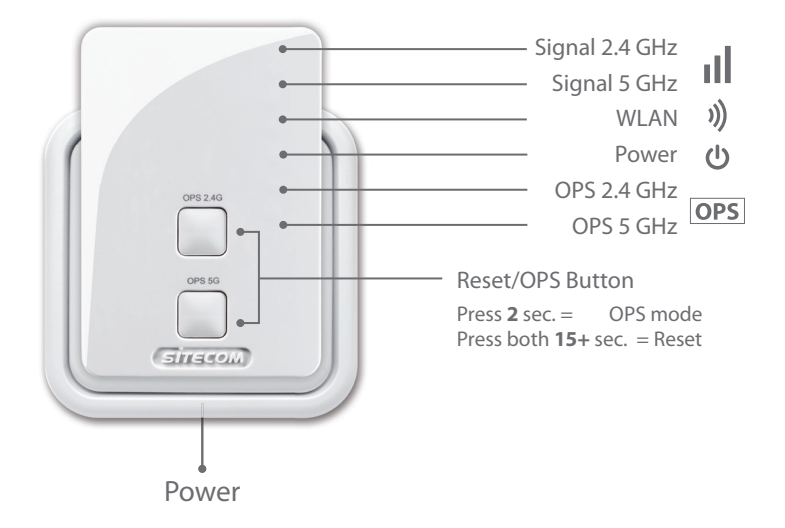

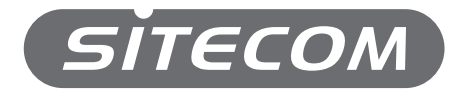

Register this product online within 3 weeks of purchase and get a free **10 year** warranty

www.sitecom.com/warranty